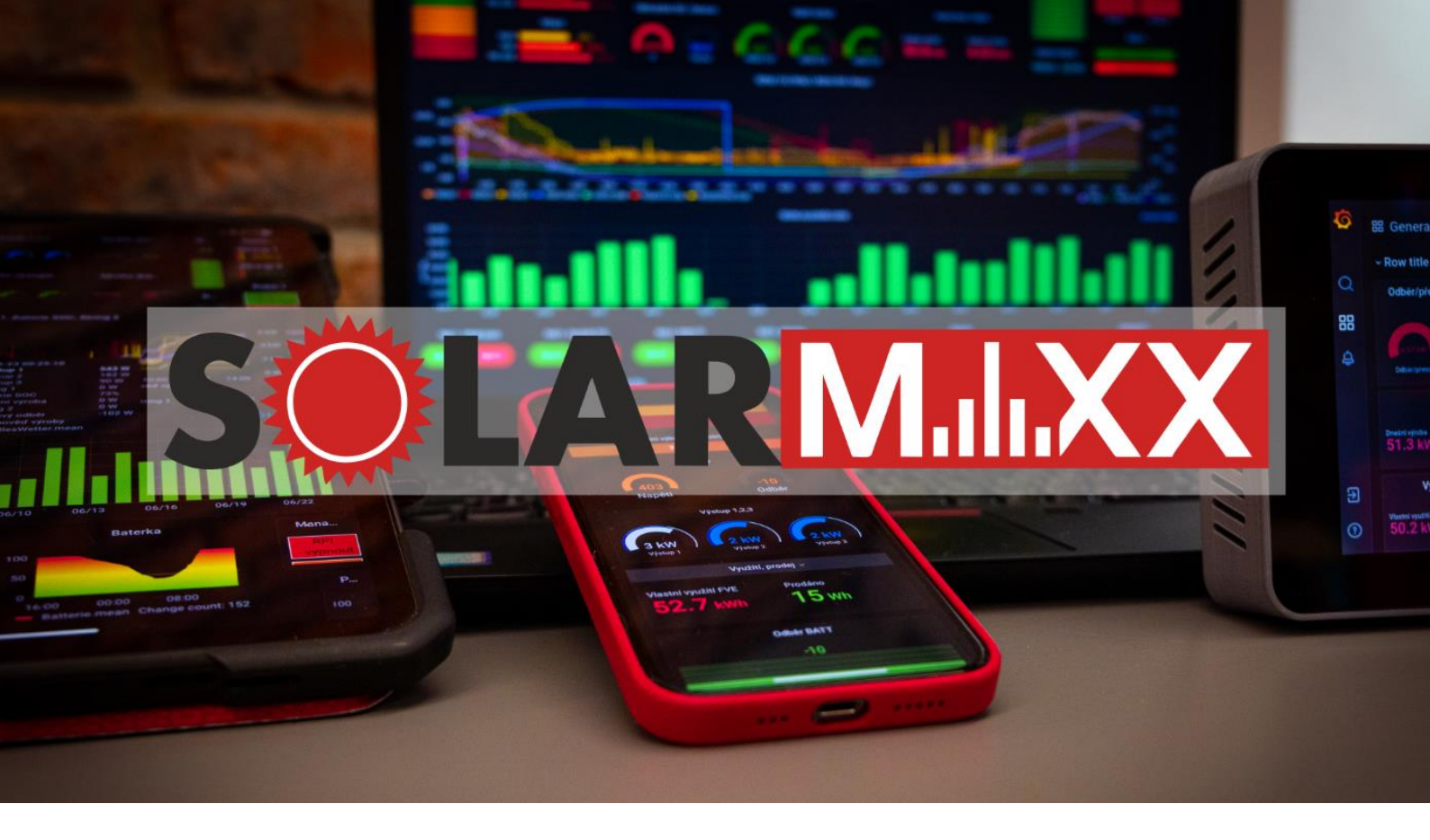

# NÁVOD K APLIKACI SOLARROUTER

Tento návod vysvětluje přístup do aplikace SolarRouter a jak nastavit algoritmy pro efektivní využití vyrobené energie z fotovoltaiky.

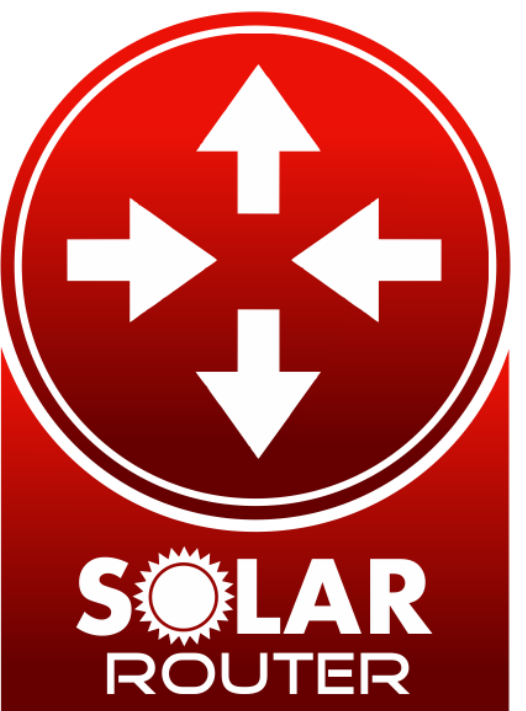

# 

## Obsah

| 1. | Co je Sola | arRouter?                                | 2 |
|----|------------|------------------------------------------|---|
| 2. | Co potře   | buji k SolarRouteru?                     | 2 |
| 3. | Jak se do  | stanu do aplikace?                       | 2 |
| 4. | Jak se do  | stanu do aplikace z <b>veřejné</b> sítě? | 3 |
| 5. | Aplikace   | do mobilu                                | 3 |
| 6. | Vzhled a   | funkčnost aplikace                       | 4 |
| 6  | .1. Pop    | is jednotlivých sloupců                  | 4 |
|    | 6.1.1.     | Volba rozhodovacích hodnot               | 4 |
|    | 6.1.2.     | Manuální ovládání                        | 4 |
|    | 6.1.3.     | Stav výroby, baterie, grid               | 5 |
| 6  | .2. Vysv   | větlení algoritmu spínání                | 5 |

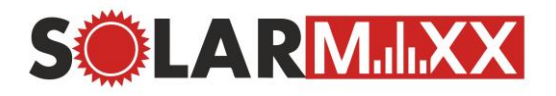

#### 1. Co je SolarRouter?

Aplikace SolarRouter je klíčový prvek dohledu SolarMaxx, který zajišťuje **efektivní a inteligentní** směrování **sluneční energie** do energetických **zařízení** ve vašem domě.

Jedná se o aplikaci, která úzce spolupracuje s dohledem SolarMaxx, společně sbírají a analyzují data získaná z fotovoltaických panelů. Na základě těchto dat pracuje s algoritmy, které zoptimalizují rozdělení energie do elektrických zařízení.

Aby bylo možné aplikaci SolarRouter správně provozovat, **zařízení SolarMaxx musí být přip**ojeno k pevné IP adrese. Tím se zajišťuje stabilita a přesnost komunikace mezi dohledem SolarMaxx a SolarRouterem. Pokud SolarMaxx **nebude na pevné IP adrese**, může dojít k **nefunkčnosti aplikace** SolarRouter.

### 2. Co potřebuji k SolarRouteru?

Aplikace vyžaduje **přítomnost zařízení** (spínačů), která budou **spínat** dané elektrické **spotřebiče**. Těmi spínači jsou zařízení **Shelly PRO,** Shelly nebo Sonoff s firmwarem **Tasmota**. Zařízení (spínače) musí být připojená **ve stejné síti**, jako SolarMaxx a mít přidělenou **pevnou IP**.

## 3. Jak se dostanu do aplikace?

V případě, že nevíte a neumíte zjistit IP adresu zařízení Solarmaxx, stačí do prohlížeče napsat **"solarmaxx.local"** nebo http://solarmaxx.local/. Zobrazí se vám úvodní stránka, ze které můžete vyčíst požadovanou IP adresu Solarmaxx, vašeho zařízení, případně i veřejnou IP adresu.

Pokud znáte IP adresu zařízení Solarmaxx, stačí ji napsat do prohlížeče a zobrazí se vám úvodní stránka. Na této stránce máte nově vytvořené tlačítko **SolarRouter** viz. **Obr. 1** - <u>Úvodní stránka</u>.

Samozřejmě můžete do **SolarRouteru** přejít ihned. Stačí, když napíšete **IP adresu SolarMaxxu** nebo *"solarmaxx.local"* do prohlížeče s **portem 2000**. Zobrazí se vám ihned aplikace **SolarRouter**. Odkazy budou vypadat nějak takto.  $\downarrow$  U IP adresy dosadíte místo *"*X" vaší správnou IP adresu Solarmaxxu.

https://x.x.x.x:2000/

http://solarmaxx.local:2000/

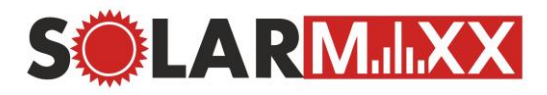

| Připojení do aplikace z lokální sítě                                                                                           |                         |
|----------------------------------------------------------------------------------------------------|-------------------------|
| 🛛 Mobil 🖓 PC, tablet                                                                                                    |                         |
| Připojení do aplikace z veřejné sítě                                                                                           |                         |
| □ Mobil                                                                                                    |                         |
| Pokud výše uvedené tlačítka nefungují, klikněte na následující odkaz:                                                          | 6 - P                   |
| SolarRouter                                                                                                    |                         |
|                                                                                                    | <u>Návod k aplikaci</u> |
| <ul> <li>Lokální IP adresa Solarmaxx:</li> <li>Veřejná IP adresa Solarmaxx:</li> <li>IP adresa vzdáleného zařízení:</li> </ul> |                         |

#### Obr. 1 - Úvodní stránka

### 4. Jak se dostanu do aplikace z veřejné sítě?

Pro přístup z veřejné sítě (mimo domov) budete potřebovat **veřejnou IP adresu** od svého providera internetu. Dále se musí nastavit port forward. Standartně se jedná o port 2000, ale můžete použít i jiný port.

Další možností přístupu z veřejné sítě je zakoupení našeho **balíčku SolarMaxx Cloud**. Od balíčku Standard vám zřídíme vzdálený přístup do aplikace.

Standardně nezabezpečujeme aplikaci pomocí přihlašovacího jména a hesla, avšak v případě, že si přejete vzdáleně kontrolovat své zařízení, doporučujeme aplikaci zabezpečit. V domácí síti to standardně není nutné, avšak pokud si přejete zvýšit zabezpečení a zabránit neautorizovanému přístupu, důrazně to doporučujeme.

## 5. Aplikace do mobilu

Návod, jak přidat aplikaci do mobilního telefonu naleznete v <u>Návodu na SolarMaxx</u>. Postup bude stejný, akorát takto uložíte SolarRouter místo dohledu SolarMaxx.

Stránka 3 z 5

Technická podpora

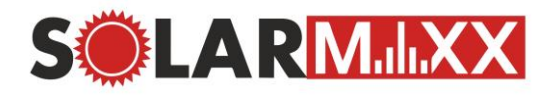

### 6. Vzhled a funkčnost aplikace

Jednostránková aplikace, kde jsou všechny informace pro ovládání například bojleru. Každý spínač bude mít vlastní stránku. Stránky lze změnit pomocí 3 čárek vlevo nahoře (pokud máte pouze jeden spínač, čárky tam nejsou zobrazené). Po rozkliknutí vyjede seznam zařízení, které lze rozkliknout.

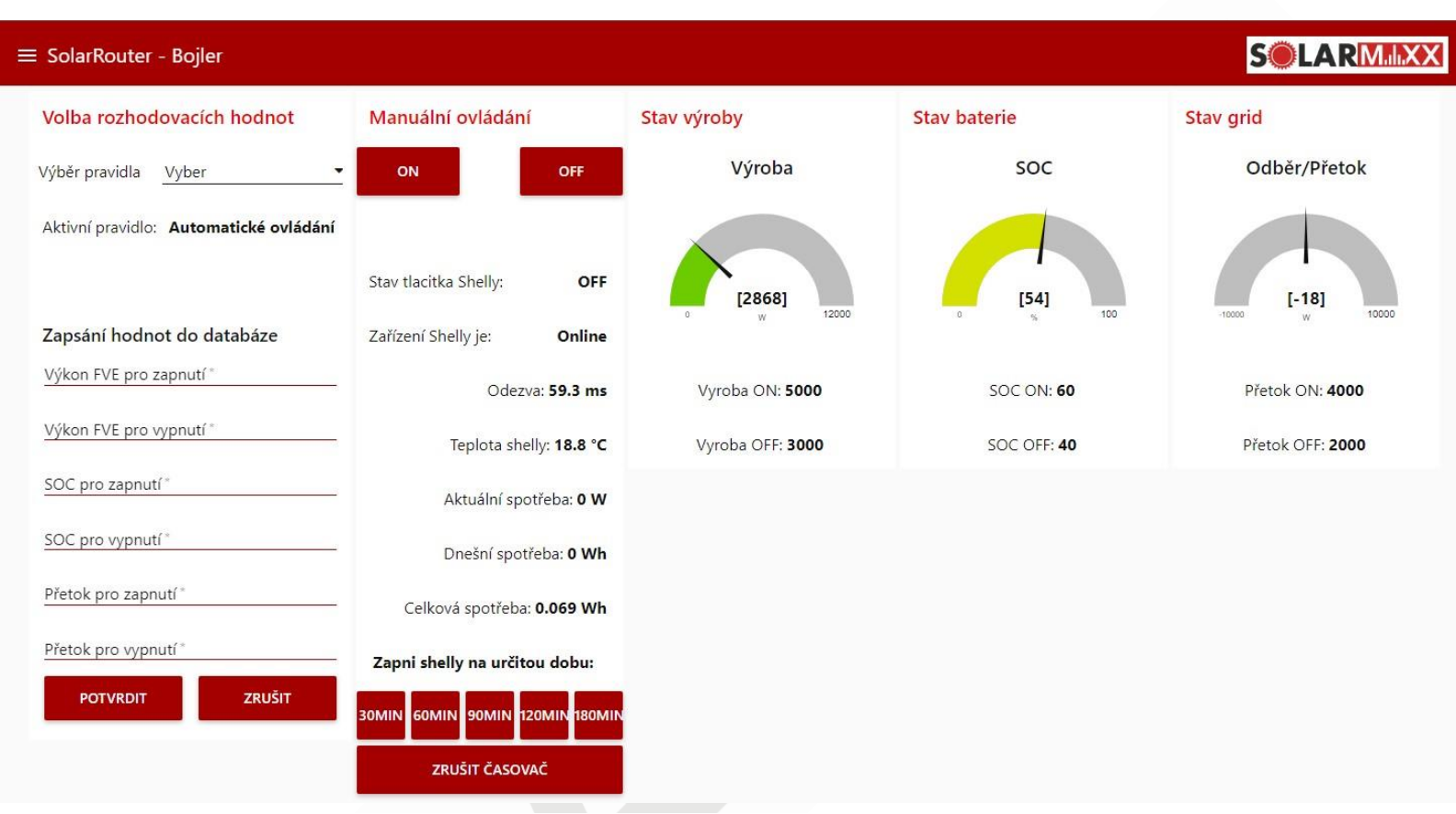

Obr. 2 - Vzhled aplikace – spínač Bojler

#### 6.1. Popis jednotlivých sloupců

#### 6.1.1. Volba rozhodovacích hodnot

- <u>Výběr pravidla:</u> Zde si vybere ovládání spínače. Na výběr jsou Manuální a automatický režim.
  - <u>Manuální režim</u>: V tomto režimu si spínač zapínáte/vypínáte manuálně tlačítkem bez jakékoliv automatizace.
  - <u>Automatický režim</u>: Tento režim automatický spíná spotřebič na základě svolených hodnot v dalších sloupcích.

Tento režim se dotazuje, co 10 minut na stav výroby, SOC, přetoku. Takže se nestane, že by se spínač zbytečně problikával (ON/OFF).

• <u>Zapsání hodnot do databáze</u>: Zde se zapisují data pro výrobu, kapacitu baterie a přetok. Pokud poté výroba, kapacita baterie a přetok přesáhne hodnotu pro zapnutí, spínač se při automatickém režimu sepne.

#### 6.1.2. Manuální ovládání

- <u>Tlačítko ON / OFF</u>: Manuální zapnutí/vypnutí spínače
- <u>Statistiky zařízení:</u>
  - o <u>Stav tlačítka Shelly</u>: Zobrazuje stav tlačítka, zda je zapnuté nebo vypnuté

#### Technická podpora

E-mail: solarmaxx@maxxnet.cz

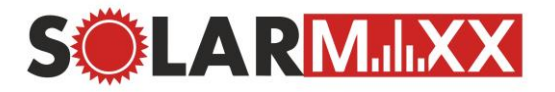

- <u>Zařízení Shelly je</u>: Zobrazení dostupnosti Shelly. Pokud bude offline, zařízení bude zřejmě vypnuté nebo nedostupné na lokální síti. Pokud je online, zobrazí je i <u>odezva</u>.
- <u>Teplota Shelly</u>: Interní teplota Shelly spínače
- <u>Spotřeby</u>: Zobrazení spotřeby spotřebiče.
- <u>Zapni Shelly na určitou dobu</u>: Tyhle tlačítka jsou pro automatický režim. Sepne spínač na určitou dobu a po ukončení, opět přejde na automatický režim. **Příklad**: Dnes je zataženo, elektrárna nevyrábí a já si potřebuji ohřát bojler. Zapnu tlačítko 60 min, na hodinu se mi bude ohřívat bojler ze sítě a po hodině se opět zapne automatický režim.

#### 6.1.3. Stav výroby, baterie, grid

Zde jsou zobrazeny aktuální hodnoty výroby, kapacity baterie a odběru/přetoku. Pod nimi jsou zadané hodnoty ze Volba rozhodovacích hodnot.

#### 6.2. Vysvětlení algoritmu spínání

Pro **sepnutí** spínače **musí být splněny všechny podmínky pro zapnutí** (výroba ON, SOC ON, přetok ON). Pokud bude aktuální hodnota **mezi hodnotami** pro zapnutí a hodnotami pro vypnutí, **uchová se poslední stav** (tzn. nic se nestane).

Až v momentě, kdy hodnoty **klesnou pod úroveň pro vypnutí** (výroba OFF, SOC OFF, přetok OFF), **spínač** se vypne.

Kontrola podmínky se standartně provádí jednou za 10 minut, abychom předešli zběsilému přepínání spínače. Lze po případné domluvě tuto hodnotu upravit (prodloužit nebo zkrátit).

Nejlíp si to uvedeme na příkladu:

Mám Shelly 1 PRO na ohřívání bojleru. Mám nastaveno dle Obr. 2 - Vzhled aplikace – spínač Bojler. Pro sepnutí tlačítka musí výroba přesáhnout 5kW, kapacita baterie 60 % a přetok být větší než 4kW. V současném stavu je tlačítko vypnuté, protože ani jedna hodnota podmínku nesplňuje. V této situaci se energie spotřebovává pro domácnost a nabití baterie.

Jelikož máme nastaveno, že musí být přetok, tak musíme počkat, než se baterie dobije. Po dobití se začne tvořit přetok do sítě a jakmile bude dostatečná výroba a přetok, sepnout se spínače.

V momentě, kdy jedna z hodnot – výroby, SOC nebo přetoku klesne pod úroveň vypnutí, spínač se vypne. Poté musí zase všechny hodnoty vystoupat nad úroveň zapnutí, aby se spínač opět zapnul.

V to<mark>mto případě, kdy j</mark>sou nastaveny přetoky, tak je zjištění baterie vcelku zbytečné, ale pokud nechcete řešit přetoky, tak se dá nastavit například takto:

Přetok ON: -30000

Přetok OFF: 30000

V tomto případě se přetoky nebudou brát v potaz, protože podmínka přetoku bude vždy splněna. Např. zmíněný bojler se bude čistě podle výroby a SOC baterie.